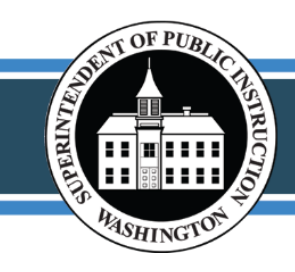

Office of Superintendent of Public Instruction Chris Reykdal, State Superintendent

# LAP Data Dashboard User Guide

The LAP data dashboard is a new district and school level tool with visualizations that allow users to view and analyze their LAP student data. In this user guide we will briefly cover how to navigate through the dashboard, what data you will find in the dashboard, and how to interpret it.

### Navigating the Dashboard

The dashboard consists of 4 primary tabs: LAP Enrollment, LAP Student Growth, SBA Outcomes, and Notes. Because of the large amount of data in these displays, load times of 15-20 seconds can be expected when switching to a new tab for the first time. To navigate across different tabs, simply click on the gray boxes at the top of your view.

| LAP Enrollment | LAP Student Growth | SBA Outcomes Notes | s S          |                    |
|----------------|--------------------|--------------------|--------------|--------------------|
|                |                    | Sch                | ool District |                    |
| Sele           | ct School Year     | Select Organi      | zation       | Select LAP Program |

Throughout the dashboard you will also find filters that allow you to select different ways to view your organization's data. Descriptions of the filters can be found on page 2.

## Viewing and Interpreting Data

All of the data is displayed according to the selections on the filters. Your selected organization's data will be displayed as bars while state data is displayed for comparison as dots. Further

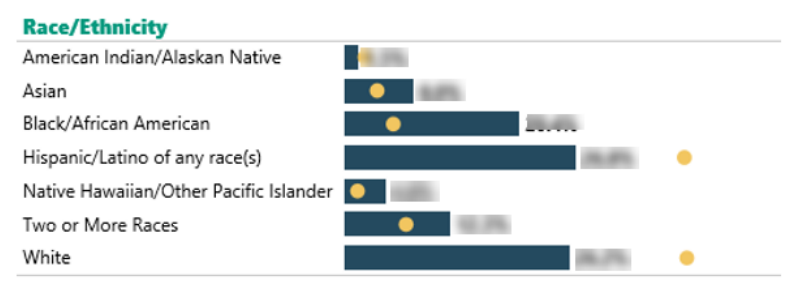

description of data can be found by hovering over a data point with your cursor.

All data displays disaggregate data by Gender, Race/Ethnicity, and Special Programs and Circumstances.

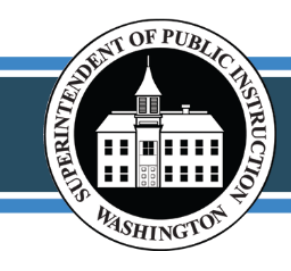

Office of Superintendent of Public Instruction Chris Reykdal, State Superintendent

#### **Filters**

If an organization that you do not have permission to view is selected the data will disappear and you will be prompted to select another organization. This can also happen if you select a LAP program that your organization did not submit data on. To resolve either of these issues,

simply follow the prompt.

No Student growth data reported for the selected LAP program or organization. Please select another program or organization.

Select School Year – displays data for the selected school year.

Select Organization – displays data for the selected organization. You will only be able to view data of districts or schools that you have been granted access to view.

Select LAP Program – displays data for the selected program. When the default 'All' is selected, data on all students that have enrollment in any LAP program is displayed.

Select Enrollment Analysis Method – select one of the two options for displaying data. Select analysis method to display enrollment data as a percent of the selected LAP program **or** display enrollment data in a selected LAP program as a percent of the selected organization.

Select Growth Measure – select one of the two measures that are used to analyze LAP student growth. "Academic Acceleration" is a measure of a student's months of growth for each month they are enrolled in LAP services. "At Grade Level" is the percent of students that are reported as being at grade level by the end of the school year or at the time of exiting the LAP program.

Select Tested SBA Subject – displays data for the selected Smarter Balanced Assessment (SBA). Only students that have LAP enrollments are displayed in the data visualization.

Select Tested Grade Level – displays data for the selected grade level

#### Notes

For more information on the data display or to find contact information, please refer to the Notes tab on that LAP Data Dashboard.